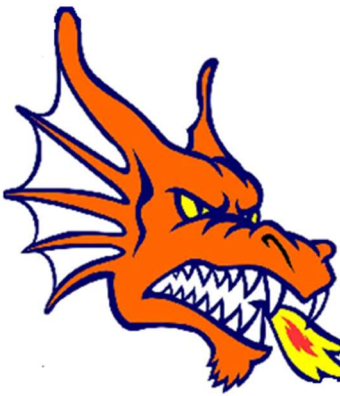

# **Stranahan High School**

Be Determined, Be Fearless, Be Extraordinary, Be A Dragon!

## Virtual Counselor Enstriksyon paran an Kreyòl

Virtual Counselor (<u>https://www.browardschools.com/VirtualCounselor</u>) bay paran yo, ak elèv yo aksè a estati gradyasyon, nòt tès yo, enskripsyon kou edikasyon chofè a, ak lòt enfòmasyon enpòtan. Paran yo ak elèv yo ap bezwen aksè entènèt epi yo pral mande yo enskri pou yon kont premye fwa yo wè enfòmasyon elèv yo.

### ETAP 1 Vizite <u>https://www.browardschools.com/VirtualCounselor</u>

### ETAP 2 Login kòm "Paran"

### ETAP 3 Kreye yon ID paran

- 1. Ale nan <u>http://WWW.BROWARDSCHOOLS.COM</u> soti nan navigatè entènèt ou
- 2. Klike sou "Virtual Konseye"
- 3. Klike sou bouton "PARAN" la.
- 4. Klike sou "Si ou pa gen yon ID paran ...". Lè sa a, swiv enstriksyon yo.
- 5. Klike sou Règleman 5306 Rekonesans, Lè sa a, klike sou bouton an "Kontinye"
- 6. Anvan klike sou bouton an "Kontinye", li rekòmande ke ou gen enfòmasyon ki sou pwochen glise ki disponib pou fè pwosesis la pi fasil. Nou pran sekirite trè seryezman, Se poutèt sa paran an ak enfòmasyon elèv ou antre nan dwe matche ak egzakteman jan li parèt nan sistèm enfòmasyon elèv yo nan lòd pou nou aktive kont ou.
- 7. Antre enfòmasyon paran an epi klike sou bouton "Kontinye" a.
- 8. Mete enfòmasyon sou elèv yo epi klike sou bouton "Soumèt" la
- 9. Apre enfòmasyon elèv la ak paran yo te pè ak sistèm enfòmasyon elèv yo, ekran sa a ap parèt. Swiv enstriksyon yo sou ekran an, Lè sa a, klike sou bouton an "Soumèt".
- 10. Nan pwen sa a, paran an ka klike sou bouton "ALE" pou wè enfòmasyon elèv la oswa ajoute yon lòt elèv (menm enfòmasyon yo pral antre pou elèv adisyonèl la tankou nan etap 8), oswa gade / chanje adrès e- lapòs.

https://bcps.browardschools.com/VirtualCounselor/bsvc/documents/VC%20Parent\_Acct\_Activation.pdf

#### **ETAP 4** Nou rekòmande paran yo kontinye kontwole pwogrè pitit yo chak semèn.

Rapò pwovizwa ak kanè distribiye atravè sit sa a sèlman.